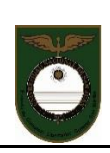

### **INSTRUCTIVO PARA ALUMNOS**

Al ingresar a la Plataforma encontrarán entre las Herramientas de Comunicación:

- A) Novedades
- B) Foro de Consultas Generales
- C) Sala de Chat

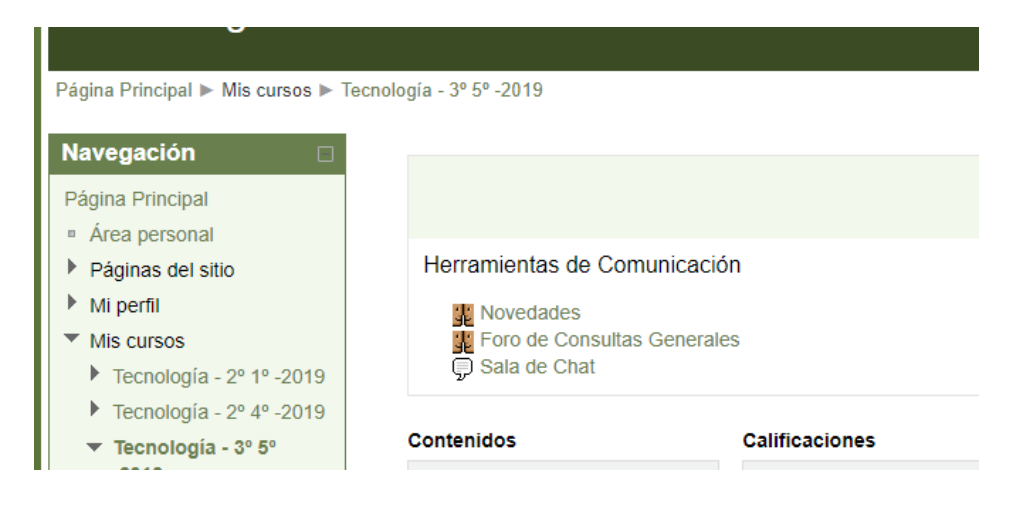

## A) Novedades

1- Click en Novedades

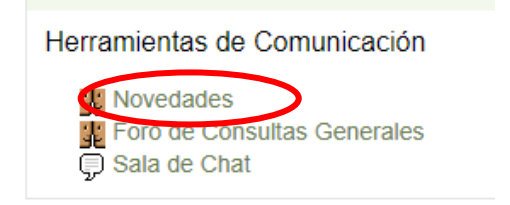

2- El **alumno** podrá ver lo solicitado por el profesor y teniendo en cuenta la cuenta de mail indicada por éste deberá enviar el trabajo. Por ejemplo:

| [GONZALEZ ZIBARELLI Carolina] <b>Usted se ha identificado como</b> GONZALEZ MARTINEZ Martina (Sali<br>Diseño de Aulas Virtuales |           |                                                                                                    |  |  |  |  |  |  |  |
|----------------------------------------------------------------------------------------------------|-----------|----------------------------------------------------------------------------------------------------|--|--|--|--|--|--|--|
| Página Principal 🕨 Mis cursos 🕨                                                                                                 | Diseño de | Aulas Virtuales 🕨 Herramientas de Comunicaciones 🕨 Novedades 🕨 Un meteorito se aproxima a la Tierra 👔 Buscar en los foros                                                                                                    |  |  |  |  |  |  |  |
| Navegación 🛛 🖓                                                                                                    |           | Mostrar respuestas anidadas <                                                                                                    |  |  |  |  |  |  |  |
| <ul> <li>Área personal</li> <li>Páginas del sitio</li> </ul>                                                                    |           | Un meteorito se aproxima a la Tierra<br>de <u>GONZALEZ ZIBARELLI Carolina</u> - viernes, 20 de marzo de 2020, 15:44                                                                                                    |  |  |  |  |  |  |  |
| <ul> <li>Mi perfil</li> <li>Mis cursos</li> <li>Diseño de Aulas<br/>Virtuales</li> </ul>                                        |           | El objeto bautizado como '52768 (1998 OR2)' fue descubierto por la NASA en 1998 y fue catalogado como "suficientemente grande para causar efectos globales si impacta contra la Tierra".<br>Investigue y responda: ¿Qué de cierto hay en esta noticia? |  |  |  |  |  |  |  |
| <ul> <li>Participantes</li> <li>Herramientas de<br/>Comunicaciones</li> <li>Noverlades</li> </ul>                               |           | - Acceder al siguiente link para ver el video: https://laverdadnoticias.com/tecnologia/La-NASA-advierte-la-caida-de-un-meteorito-a-la-Tierra-<br>-20200316-0225.html - Responda a la siguiente cuenta de mail:                                         |  |  |  |  |  |  |  |
| Un meteorito                                                                                                    |           |                                                                                                    |  |  |  |  |  |  |  |

#### B) Foro de consultas generales

1- Click en Foro de Consultas Generales

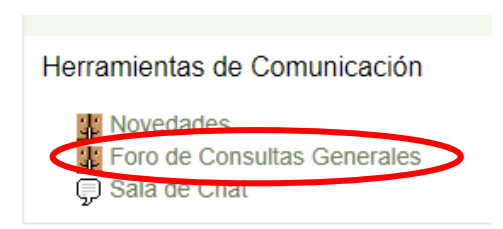

2- El alumno podrá ver lo solicitado y tendrá la opción de Responder en el mismo espacio.

| [GONZALEZ ZIBARELLI Carolina] <b>Usted se ha identificado como</b> GONZALEZ MARTINEZ Martina (Salir) Diseño de Aulas Virtuales |                                                            |                                                                                                    |  |  |  |  |  |  |  |
|----------------------------------------------------------------------------------------------------|------------------------------------------------------------|----------------------------------------------------------------------------------------------------|--|--|--|--|--|--|--|
| Página Principal ► Mis cursos ► I                                                                                              | Diseño de                                                  | Aulas Virtuales ► Herramientas de Comunicaciones ► Foro de Consultas Generales ► Un meteorito se aproxima a la Tierra                                                                       |  |  |  |  |  |  |  |
| Navegación 🗆 Página Principal                                                                                                  |                                                            | Mostrar respuestas anidadas 🔹                                                                                                    |  |  |  |  |  |  |  |
| <ul> <li>Área personal</li> <li>Páginas del sitio</li> </ul>                                                                   | 9.0                                                        | Un meteorito se aproxima a la Tierra<br>de <u>GONZALEZ ZIBARELLI Carolina</u> - viernes, 20 de marzo de 2020, 15:44                                                                         |  |  |  |  |  |  |  |
| <ul> <li>Mi perfil</li> <li>Mis cursos</li> </ul>                                                                              |                                                            | El objeto bautizado como '52768 (1998 OR2)' fue descubierto por la NASA en 1998 y fue catalogado como "suficientemente grande para causar<br>efectos globales si impacta contra la Tierra". |  |  |  |  |  |  |  |
| <ul> <li>Diseño de Aulas<br/>Virtuales</li> </ul>                                                                              | Investigue y responda: ¿Qué de cierto hay en esta noticia? |                                                                                                    |  |  |  |  |  |  |  |
| <ul> <li>Participantes</li> <li>Herramientas de</li> </ul>                                                                     |                                                            | - Acceder al siguiente link para ver el video: https://laverdadnoticias.com/tecnologia/La-NASA-advierte-la-caida-de-un-meteorito-a-la-Tierra-<br>-20200316-0225.html                        |  |  |  |  |  |  |  |
| Comunicaciones                                                                                                    |                                                            | Responder                                                                                                    |  |  |  |  |  |  |  |

#### Por ejemplo:

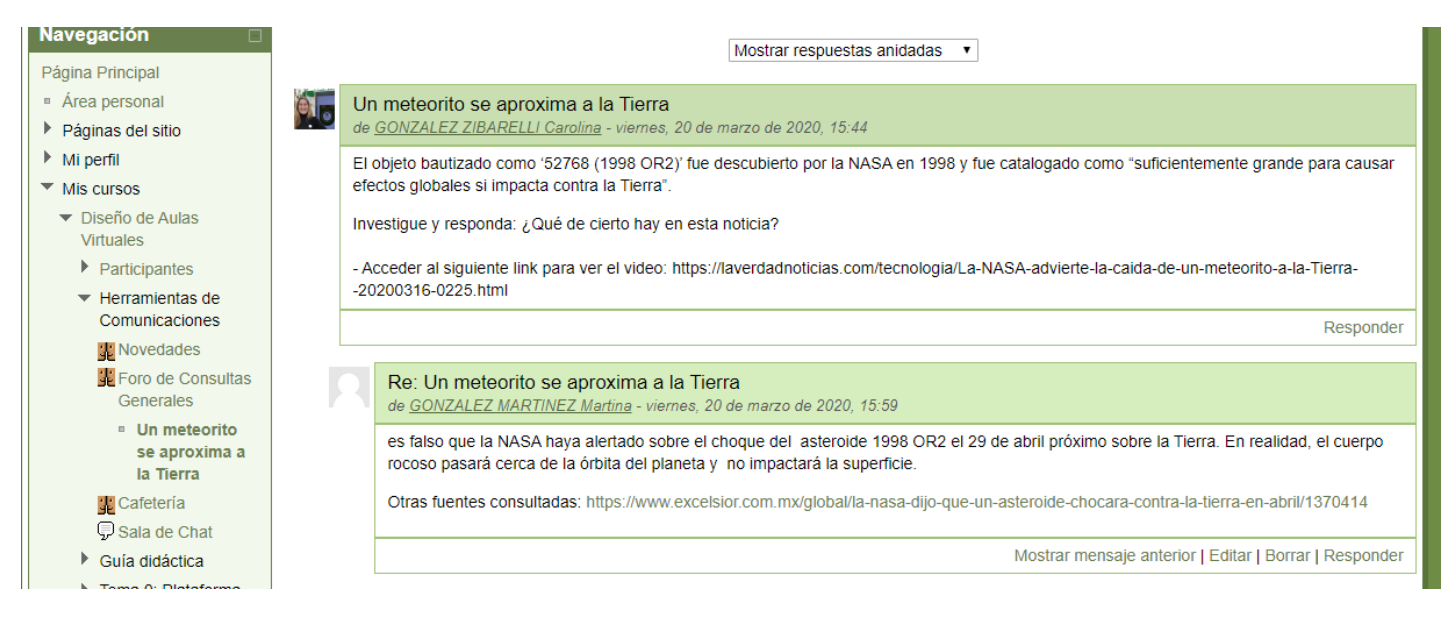

# C) Sala de Chat

1- Click en Sala de Chat

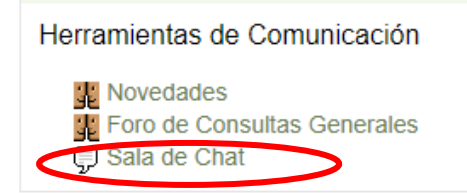

2- Click en Entrar a la Sala

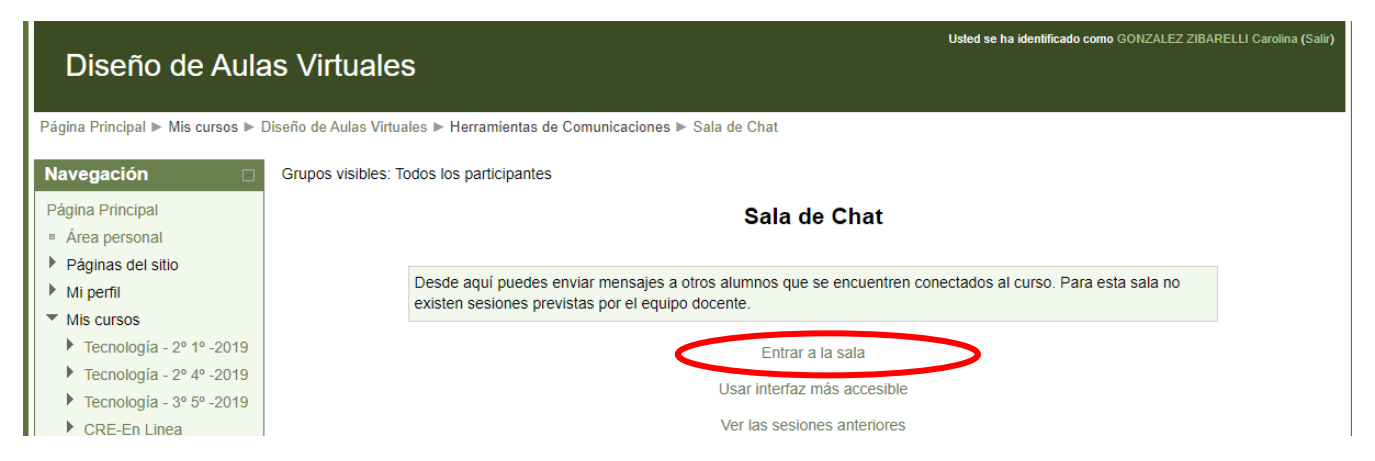

#### 3- Se abre una ventana que permite escribir y enviar fácilmente texto.

| ท Diseño de Aulas Virtuales: Sala de Chat: Todos los participantes - Google Chrome |   | - 🗆                               | ×      | 1 The Foro de Consul X The Diseño de Aula X The Prueba: Un main X +   |
|------------------------------------------------------------------------------------|---|-----------------------------------|--------|-----------------------------------------------------------------------|
| ① No es seguro   vm4preuni1.unsj.edu.ar/mod/chat/gui_ajax/index.php?id=2304        | ļ |                                   | _      |                                                                       |
| 15:49 GONZALEZ ZIBARELLI Carolina GONZALEZ ZIBARELLI Carolina entró a la sala      |   | GONZALEZ<br>ZIBARELLI<br>Carolina |        | 🜔 Universidad Nacion 👱 medalla Milagrosa 🕻 Conversor de vídeo         |
|                                                                                    |   |                                   |        | Usted se ha identificado como GONZALEZ ZIBARELLI C                    |
|                                                                                    |   |                                   | d      | le Chat                                                               |
|                                                                                    | H |                                   |        | Sala de Chat                                                          |
|                                                                                    |   |                                   | d<br>n | umnos que se encuentren conectados al curso. Para esta sala no<br>te. |
|                                                                                    |   |                                   |        | Entrar a la sala                                                      |
|                                                                                    |   |                                   | Is     | sar interfaz más accesible                                            |
|                                                                                    |   |                                   | (6     | er las sesiones anteriores                                            |
| » Enviar Temas »                                                                   |   |                                   |        |                                                                       |
| ▶ Participantes                                                                    | _ |                                   |        |                                                                       |

- Al clickear Enviar o Enter de la computadora se comienzan a listar los textos en el cuadro de diálogo
- En el lateral izquierdo de la ventana aparecen los usuarios en línea
- También se puede constatar la hora en que el comentario es enviado